| Modul   | Statens Refusion                             |
|---------|----------------------------------------------|
| Emne    | Opret refusionsanmodning for sygdom (manuel) |
| Rolle   | Indberetter; Sagsbehandler                   |
| Version | 1.3.4                                        |

I udgangspunktet oprettes en refusionsanmodning automatisk, når en fraværsanmeldelse (den første kladde) hhv. en refusionsanmodning (efterfølgende kladder) for sygdom er indberettet succesfuldt til NemRefusion.

Det er også muligt manuelt at oprette en refusionsanmodning (fx hvis fremtidige forhold kendes), hvilket denne vejledning beskriver. Forudsætningen for at kunne oprette en refusionsanmodning er, at der er oprettet en fraværsanmeldelse for en given medarbejder.

Ved oprettelse af en refusionsanmodning gemmes den som kladde, når start- og slutdato for refusionsperioden er angivet, og den indberettes automatisk, når alle obligatoriske felter er udfyldt med valide data OG slutdatoen er passeret. Felter, der er obligatoriske at udfylde, er markeret med \* i vejledningen.

Visse felter vil være præudfyldt baseret på et defineret standardforløb. Eksisterer der tidligere refusionsanmodninger til samme fraværsanmeldelse, vil præudfyldelsen dog være baseret på seneste indberetning og kan dermed afvige fra nedenstående vejledning. Præudfyldte felter er markeret med (!) i vejledningen nedenfor og skal verificeres af en bruger.

| Trin                                                                        | Forklaring                                                                                                    | Navigation                                                                                             |
|-----------------------------------------------------------------------------|----------------------------------------------------------------------------------------------------|----------------------------------------------------------------------------------------------------|
| Tilgå fraværs-<br>anmeldelse via<br>oversigtssiden                          | Klik på <b>'Refusionssager'</b> i headeren,<br>og klik dernæst på ' <b>Alle mine</b><br><b>Iøngrupper</b> ' i dropdown-menuen.<br>Klik på den fraværsanmeldelse, du<br>ønsker at oprette en<br>refusionsanmodning for. Herved<br>navigeres du til fraværsanmeldelsens<br>detaljeside. | Statens Refusion<br>Refusionssager V Ny indberetning V<br>Aktuel løngruppe<br>Alle mine løngrupper     |
| Start refusions-<br>anmodning på<br>fraværs-<br>anmeldelsens<br>detaljeside | Klik på ' <b>Ny refusionsanmodning</b> '<br>under fanen "Sagsoverblik".                                                                                                    | Refusionsanmodninger<br>Ingen oprettede refusionsanmodninger.<br>Ny refusionsanmodning                 |
| Angiv perioden,<br>der søges<br>refusion for                                | Hvis der skal søges refusion for en<br>anden periode, skal du angive dette ved<br>at ændre start- og/eller slutdato (!)* ved<br>spørgsmål herom. Angiv da ved at<br>indtaste ny(e) dato(er) eller vælg via<br>kalenderikonet.                                                         | Hvilken periode søger du om refusion for?         Startdato       Slutdato         15-05-2023       15 |

| Trin                                                                     | Forklaring                                                                                                    | Navigation                                                                                                    |
|--------------------------------------------------------------------------|----------------------------------------------------------------------------------------------------|----------------------------------------------------------------------------------------------------|
| Angiv ændringer i<br>arbejdstid                                          | <ul> <li>Hvis der er sket ændringer i<br/>arbejdstiden (timetallet) i<br/>refusionsperioden, skal du angive dette<br/>ved at ændre 'Nej'(!)* til 'Ja' ved<br/>spørgsmål herom.</li> <li>Angiv da: <ul> <li>Dato for ændring af arbejdstid*</li> <li>Ugentlig arbejdstid efter<br/>ændring ved at indtaste antal<br/>timer og minutter i felterne<br/>under alle ugedage*</li> </ul> </li> </ul> | Er der sket ændringer i arbejdstiden (timetallet) i refusionsperioden?<br>Ja  Nej<br>Oplys venligst datoen for ændringen af arbejdstiden<br>Mandag Tirsdag<br>Timer Minutter Timer Minutter<br>0 0 0 0                       |
| Angiv om arbejdet<br>er genoptaget i<br>perioden og evt.<br>fraværstimer | <ul> <li>Hvis arbejdet er delvist genoptaget i perioden, skal du angive dette ved at ændre 'Nej'(!)* til 'Ja' ved spørgsmål herom. Angiv da:</li> <li>Dato for, hvornår medarbejderen genoptog arbejdet*</li> <li>Medarbejderens sygetimer ved at indtaste år, uge, timer og minutter pr. uge, der har indeholdt arbejde. *</li> <li>Klik på '+Tilføj uge' for at tilføje flere uger</li> </ul> | Er arbejdet delvist genoptaget i perioden?<br>Ja Nej<br>Er arbejdet blevet delvist genoptaget i perioden?<br>Ja Nej<br>Hvornår genoptog medarbejderen arbejdet?<br>Angiv sygetimer:<br>År Uge Timer Minutter<br>+ tilføj uge |
| Angiv om<br>medarbejderen er<br>blevet rask                              | <ul> <li>Hvis medarbejderen er blevet rask, skal<br/>du angive dette ved at ændre 'Nej'(!)* til<br/>'Ja' ved spørgsmål herom. Angiv da:</li> <li>Dato for medarbejderens sidste<br/>fraværsdag*</li> </ul>                                                                                                    | Er medarbejderen blevet rask?                                                                                                    |

| Trin                                                | Forklaring                                                                                                    | Navigation                                                                                                    |
|-----------------------------------------------------|----------------------------------------------------------------------------------------------------|----------------------------------------------------------------------------------------------------|
| Angiv om<br>medarbejderen<br>stadig modtager<br>løn | Hvis medarbejderen ikke længere<br>modtager løn, skal du angive dette ved<br>at ændre ' <b>Ja'(!)*</b> til ' <b>Nej</b> ' ved spørgsmål<br>herom. Angiv da:                  | Modtager medarbejderen stadig løn?                                                                                            |
|                                                     | <ul> <li>Dato for medarbejderens sidste<br/>dag med ret til løn*</li> <li>Årsag til at medarbejderen ikke<br/>længere får løn ved at vælge<br/>mellem følgende: *</li> </ul> | Hvad var sidste dag med ret til løn?  Hvorfor får medarbejderen ikke længere løn?  Ansættelsesforholdet er ophørt Anden årsag |
|                                                     | Hvis svaret er ' <b>Ansættelsesforhold er</b><br><b>ophørt', a</b> ngiv da en dato for<br>meddelelsen om opsigelsen                                                          | Hvornår fik medarbejderen besked om opsigelsen?                                                                               |
|                                                     | Hvis svaret er ' <b>Anden årsag</b> ', angiv da<br>årsag til lønstop i tilhørende tekstfelt.                                                                                 | Hvorfor er lønnen stoppet?<br>Angiv venligst årsag til lønstop                                                                |
| Angiy om                                            | Hvis medarheideren har afholdt ferie i                                                                                                    | Har madarhaidaran afhaldt faria i fraumranariadan?                                                                            |
| medarbejderen<br>har afholdt ferie                  | fraværsperioden, skal du angive dette<br>ved at ændre ' <b>Nej</b> '(!)* til ' <b>Ja'</b> ved<br>spørgsmål herom.                                                            | O Ja ● Nej                                                                                                    |
|                                                     |                                                                                                    | Har medarbejderen afholdt ferie i fraværsperioden?                                                                            |
|                                                     | Angiv da:                                                                                                    | Angiv afholdt ferie:                                                                                                    |
|                                                     | <ul> <li>Start- og slutdato for<br/>ferieperioden*</li> </ul>                                                                                                    | Angiv den afholdte ferieperiode, og klik på tilføj ferieperiode for at ti Startdato Slutdato                                  |
|                                                     | <ul> <li>Klik på 'Tilføj periode' for at<br/>tilføje flere ferieperioder</li> </ul>                                                                                          | + tilføj ferieperiode                                                                                                    |
| Lås for<br>indberetning                             | Hvis du ønsker at låse anmodningen for<br>indberetning til NemRefusion, fx fordi<br>der lige er noget, du skal undersøge,                                                    | Vil du låse anmodningen for indberetning?<br>Hvis du svarer ja, vil anmodningen ikke blive                                    |
|                                                     | skal du ændre ' <b>Nej'(!)*</b> til <b>'Ja'</b> ved<br>spørgsmål herom.                                                                                                    | 🔘 Ja 💿 Nej                                                                                                    |
| Angiv eventuelle<br>noter                           | Angiv eventuelle interne noter.                                                                                                    | Angiv eventuelle noter: (frivilligt)<br>Disse noter vil ikke blive indberettet.                                               |
|                                                     | NB! Noterne indberettes ikke.                                                                                                    |                                                                                                    |
|                                                     |                                                                                                    |                                                                                                    |

| Trin                       | Forklaring                                                                                                    | Navigation              |
|----------------------------|----------------------------------------------------------------------------------------------------|-------------------------|
| Afslut og vis<br>anmodning | Klik på <b>'Afslut og vis anmodning'</b> .<br>Herved navigeres du til detaljesiden for<br>anmodningen.                                                                                         | Afslut og vis anmodning |
|                            | Er alle obligatoriske felter udfyldt<br>korrekt, får indberetningen status 'Klar til<br>indberetning' og indberettes automatisk<br>til NemRefusion, når refusionsperioden<br>er tilbage i tid. |                         |
|                            | Mangler obligatoriske oplysninger, får<br>indberetningen status 'Mangler<br>oplysninger' og indberettes ikke, før<br>disse er angivet.                                                         |                         |
|                            | <b>OBS!</b> Obligatoriske oplysninger skal<br>angives senest 3 måneder efter 1. dag i<br>refusionsperioden for ikke at miste<br>refusion.                                                      |                         |
|                            |                                                                                                    |                         |

## Opret anmeldelse:

Forudsætningen for at kunne oprette en refusionsanmodning er, at der er oprettet en fraværsanmeldelse for en given medarbejder. (se evt. navigationssedlen: "1.1 Opret fraværsanmeldelse for sygdom – Indberetter" eller "1.2 Opret fraværsanmeldelse for sygdom – Sagsbehandler").

## Låst anmodning:

Når alle obligatoriske felter er udfyldt med valide data, og den er klar til indberetning, skal du huske at låse den op igen, så den automatisk vil blive indberettet til NemRefusion (*se evt. navigationsseddel:* "9.6 - Lås op for indberetning".

## Fremsøg refusionssag:

Hvis du har brug for at se, hvordan man evt. fremsøger en fraværsanmeldelse, se navigationsseddel: "9.1.- Fremsøg en given refusionssag".